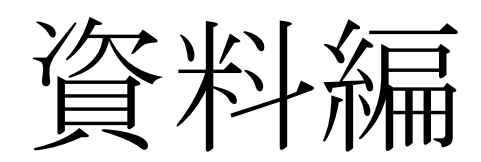

目次

- 図 1:Mendeley web アプリケーション… 1
- 図 2:Mendeley デスクトップアプリケーション…1
- 図 3:三段組み デザイン レイアウト…2
- 図 4:一覧 テーブル表示…2
- 図 5:article 一覧…2
- 図 6:phdthesis 一覧…2
- 図 7:プルダウンメニュー···3
- 図8:詳細画面…3
- 図 9:BibTeX 書籍を選択するチェックボックス…4
- 図 10:article bib 形式での書き出し…4
- 図 11:検索結果のテーブル表示…4
- 図 12:テーブルとフィールド···5
- 図 13:消去確認のポップアップ…6

#### 図 1:Mendeley web アプリケーション

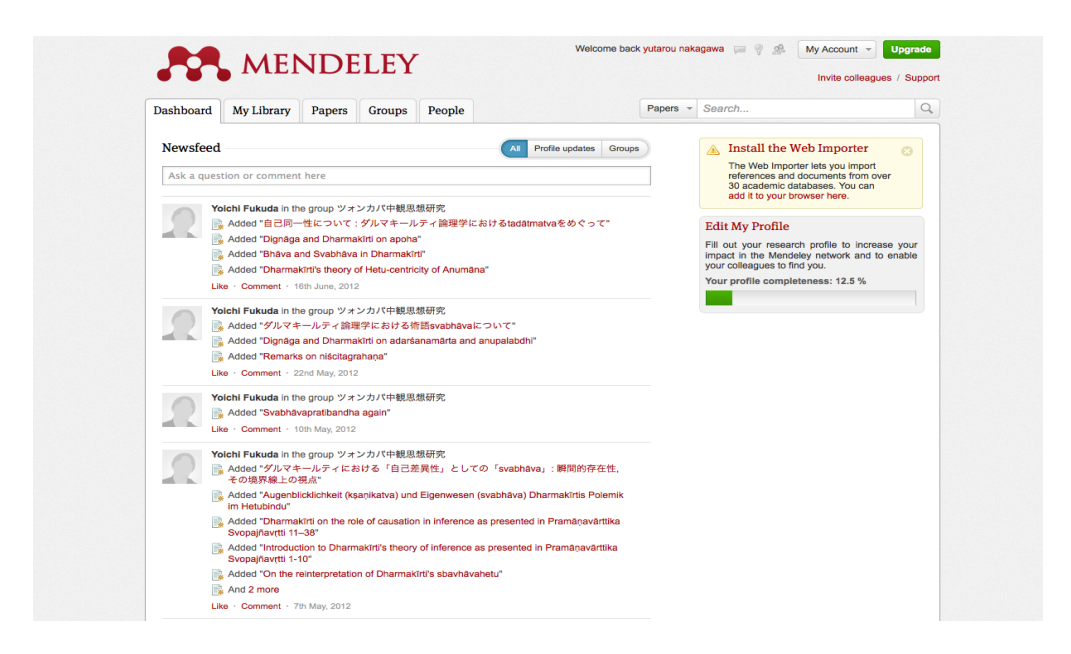

## 図 2:Mendeley デスクトップアプリケーション

|                                   |                              | Mendeley L                      | Pesktop                  |          |                                                                                                    |
|-----------------------------------|------------------------------|---------------------------------|--------------------------|----------|----------------------------------------------------------------------------------------------------|
|                                   | L 🗠 🗎                        | 2                               |                          |          | Q-                                                                                                    |
| Document                          | s Collections                | Sync                            |                          |          |                                                                                                    |
| MY LIBRARY                        | All Documents (Edit Settings | 6                               |                          |          |                                                                                                    |
|                                   | * • B Authors                | Title                           | Year Published In        | Added T  | Details Notes                                                                                                    |
| Recently Added                    | 中川, 裕太郎                      | 卒論                              | 2011                     | 12/05/14 | Contract in the second second s |
| 🚖 Favorites                       | ж •                          |                                 |                          |          | Type: Journal Article \$                                                                                                    |
| My Publications   Image: Unserted | 🔆 🔹 🛐 The Mendeley Support   | . Getting Started with Mendeley | 2011 Mendeley<br>Desktop | 12/04/23 | チベット仏教研究の可能性を探る(第60回学術大会                                                                                                    |
| Create Folder                     | ☆ ● 福田洋一                     |                                 |                          |          | Authors: 福田 洋一                                                                                                    |
| GROUPS                            |                              |                                 |                          |          |                                                                                                    |
| ジォンカパ中観思…                         |                              |                                 |                          |          | View research catalog entry for this paper                                                                                                    |
| Create Group                      |                              |                                 |                          |          | Journal: 印度學佛教學研究                                                                                                    |
| TRASH                             |                              |                                 |                          |          | Year: 2010                                                                                                    |
| All Deleted Docu                  |                              |                                 |                          |          | Volume: 58                                                                                                    |
|                                   |                              |                                 |                          |          | Issue: 2                                                                                                    |
|                                   |                              |                                 |                          |          | Pages: 857-856                                                                                                    |
|                                   |                              |                                 |                          |          | Abstract:                                                                                                    |
|                                   |                              |                                 |                          |          |                                                                                                    |
|                                   |                              |                                 |                          |          |                                                                                                    |
| ·                                 |                              |                                 |                          |          | Tags:                                                                                                    |
| Filter by Authors                 |                              |                                 |                          |          |                                                                                                    |
| The Mendeley Suppo                |                              |                                 |                          |          | Keywords:                                                                                                    |
| 中川,裕太郎<br>垣田 洋一                   |                              |                                 |                          |          |                                                                                                    |
|                                   |                              |                                 |                          |          | URL:                                                                                                    |
|                                   |                              |                                 |                          |          | http://ci.nii.ac.jp/naid/110007573681/                                                                                                    |
|                                   |                              |                                 |                          |          | Add URL                                                                                                    |
|                                   |                              |                                 |                          |          |                                                                                                    |
|                                   |                              |                                 |                          |          | Catalog IDs                                                                                                    |
|                                   |                              |                                 |                          |          |                                                                                                    |
|                                   |                              |                                 |                          |          | 2001. 2 <u>2</u>                                                                                                    |
|                                   |                              |                                 |                          |          | PMID:                                                                                                    |
|                                   |                              |                                 |                          |          | Files:                                                                                                    |
|                                   |                              |                                 |                          |          | Add File                                                                                                    |
|                                   |                              |                                 |                          |          | Other Settings                                                                                                    |
|                                   |                              |                                 |                          |          | Unpublished work - exclude from Mendeley Web                                                                                                    |
|                                   |                              |                                 |                          |          |                                                                                                    |
| ¥ 32                              | 1 of 3 documents selected    |                                 |                          |          | Þ                                                                                                    |

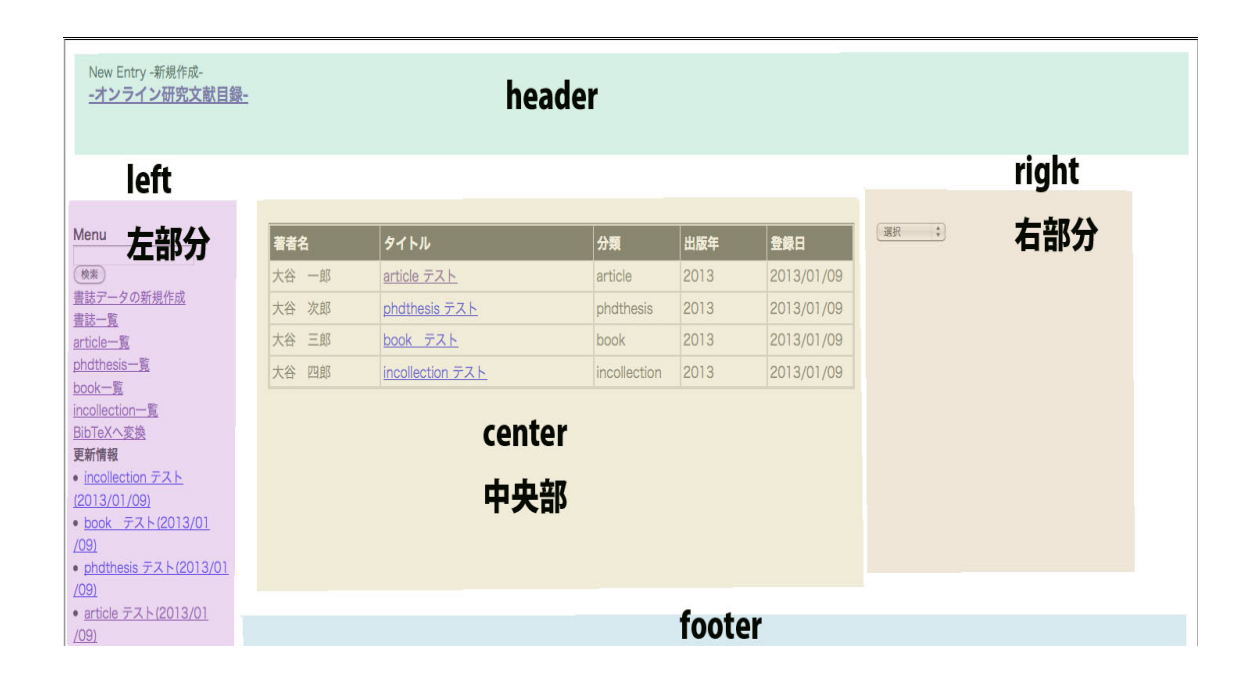

### 図 4:一覧 テーブル表示

| 著者名   | タイトル                 | 分類           | 出版年  | 登録日        |
|-------|----------------------|--------------|------|------------|
| 大谷 一郎 | article テスト          | article      | 2013 | 2013/01/09 |
| 大谷 次郎 | <u>phdthesis テスト</u> | phdthesis    | 2013 | 2013/01/09 |
| 大谷 三郎 | <u>book テスト</u>      | book         | 2013 | 2013/01/09 |
| 大谷 四郎 | incollection テスト     | incollection | 2013 | 2013/01/09 |

#### 図 5:article 一覧

| 著者名   | タイトル        | 雑誌  | 卷号 | 出版年  | 登録日        |
|-------|-------------|-----|----|------|------------|
| 大谷 一郎 | article テスト | テスト | 1  | 2013 | 2013/01/09 |

#### 図 6:phdthesis 一覧

| 著者名   | タイトル                 | 学校名  | 出版年  | 登録日        |
|-------|----------------------|------|------|------------|
| 大谷 次郎 | <u>phdthesis テスト</u> | 大谷大学 | 2013 | 2013/01/09 |

# 図 7:プルダウンメニュー

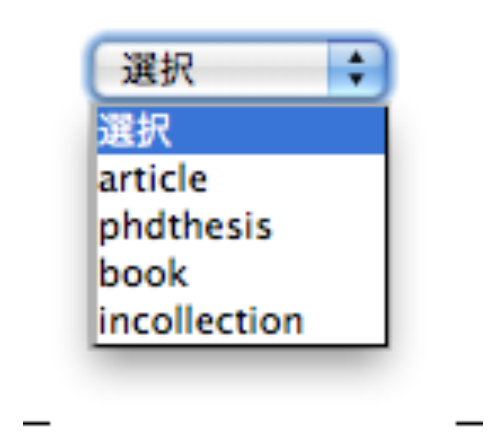

## 図8:詳細画面

| 著者名            | 大谷一郎        |  |  |  |
|----------------|-------------|--|--|--|
| タイトル           | article テスト |  |  |  |
| 読み             | おおたに いちらん   |  |  |  |
| 出版年            | 2013        |  |  |  |
| 雑誌名            | テスト         |  |  |  |
| 卷号             | 1           |  |  |  |
| ページ            | 1           |  |  |  |
| 注記             |             |  |  |  |
| 編集<br>消去<br>戻る |             |  |  |  |

図 9:BibTeX へ書き出しする書籍を選択するチェックボックス

|   |    | 著者名   | タイトル        | 雑誌  | 登録日        |
|---|----|-------|-------------|-----|------------|
|   |    | 大谷 一郎 | article テスト | テスト | 2013/01/09 |
| ( | 選択 |       |             |     |            |

図 10:article bib 形式での書き出し

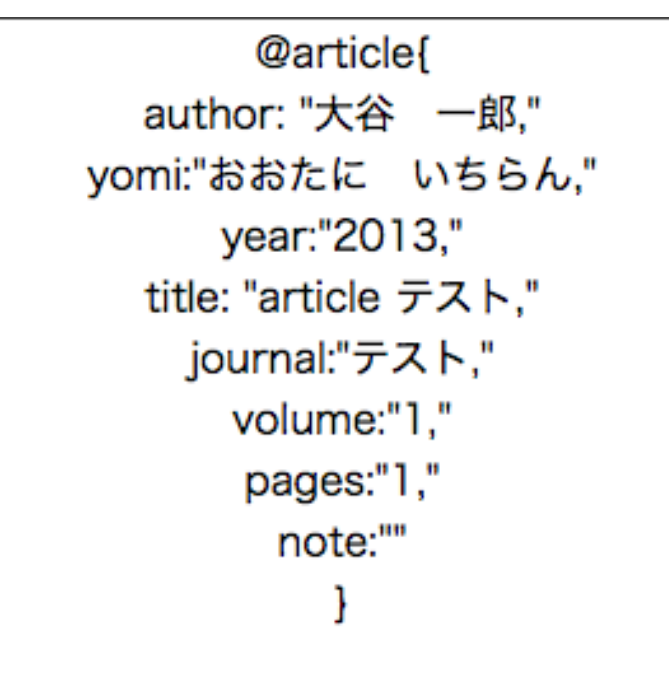

図 11:検索結果のテーブル表示

| 著者名 |    | タイトル               | 出版年  |
|-----|----|--------------------|------|
| 大谷  | 三郎 | book テスト           | 2013 |
| 大谷  | 四郎 | incollection テスト   | 2013 |
| 大谷  | 次郎 | phdthesis テスト      | 2013 |
| 大谷  | 一郎 | <u>article テスト</u> | 2013 |

図 12:テーブルとフィールド

create database mokuroku;

use mokuroku;

#drop table koumoku; create table koumoku( id integer unique primary key not null auto\_increment, kind integer, author varchar(255). editor varchar(255), yomi varchar(255), title varchar(255), journal varchar(255), year varchar(10), volume varchar(10), number varchar(10). pages varchar(10), note text. school varchar(255), address varchar(30), publisher varchar(255), series varchar(255), edition varchar(10). booktitle varchar(255), chapter varchar(10), koshinbi integer

);

図 13:消去確認のポップアップ

| タイトル                       | 分類           | 出版年   | 登録日        | 著者名            | 大谷 一郎       |
|----------------------------|--------------|-------|------------|----------------|-------------|
| ttp://localhost            |              |       |            | タイトル           | article テスト |
| このデータを消去してもいいですか?          |              |       | 読み         | おおたに いちらん      |             |
|                            |              | キャンセル | ОК         | 出版年            | 2013        |
| <u>incollection</u><br>テスト | incollection | 2013  | 2013/01/09 | 雑誌名            | テスト         |
|                            |              |       |            | 巻号             | 1           |
|                            |              |       |            | ページ            | 1           |
|                            |              |       |            | 注記             |             |
|                            |              |       |            | 編集<br>消去<br>戻る |             |